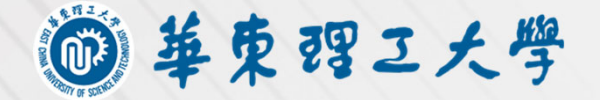

# LAB HSEcust 华东理工大学实验室HSE管家系统操作手册

实验室与装备处 (安全环保办公室)

贴心的实验室数字化HSE管家系统

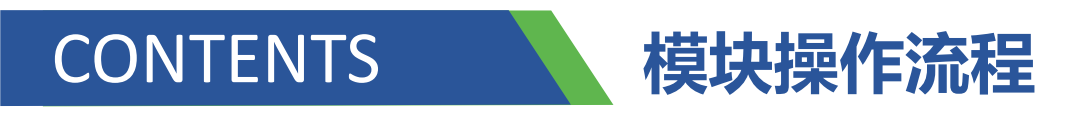

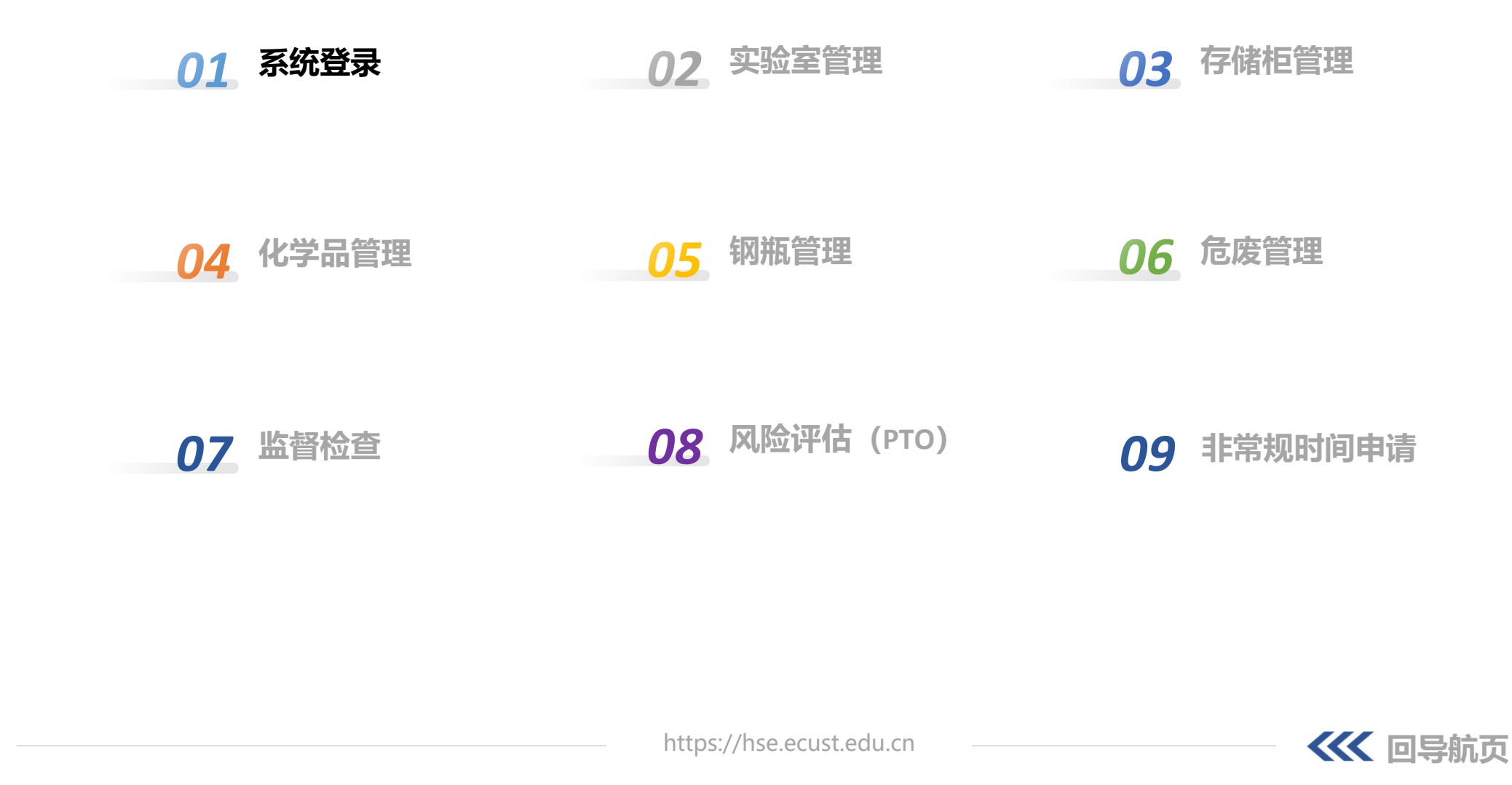

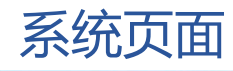

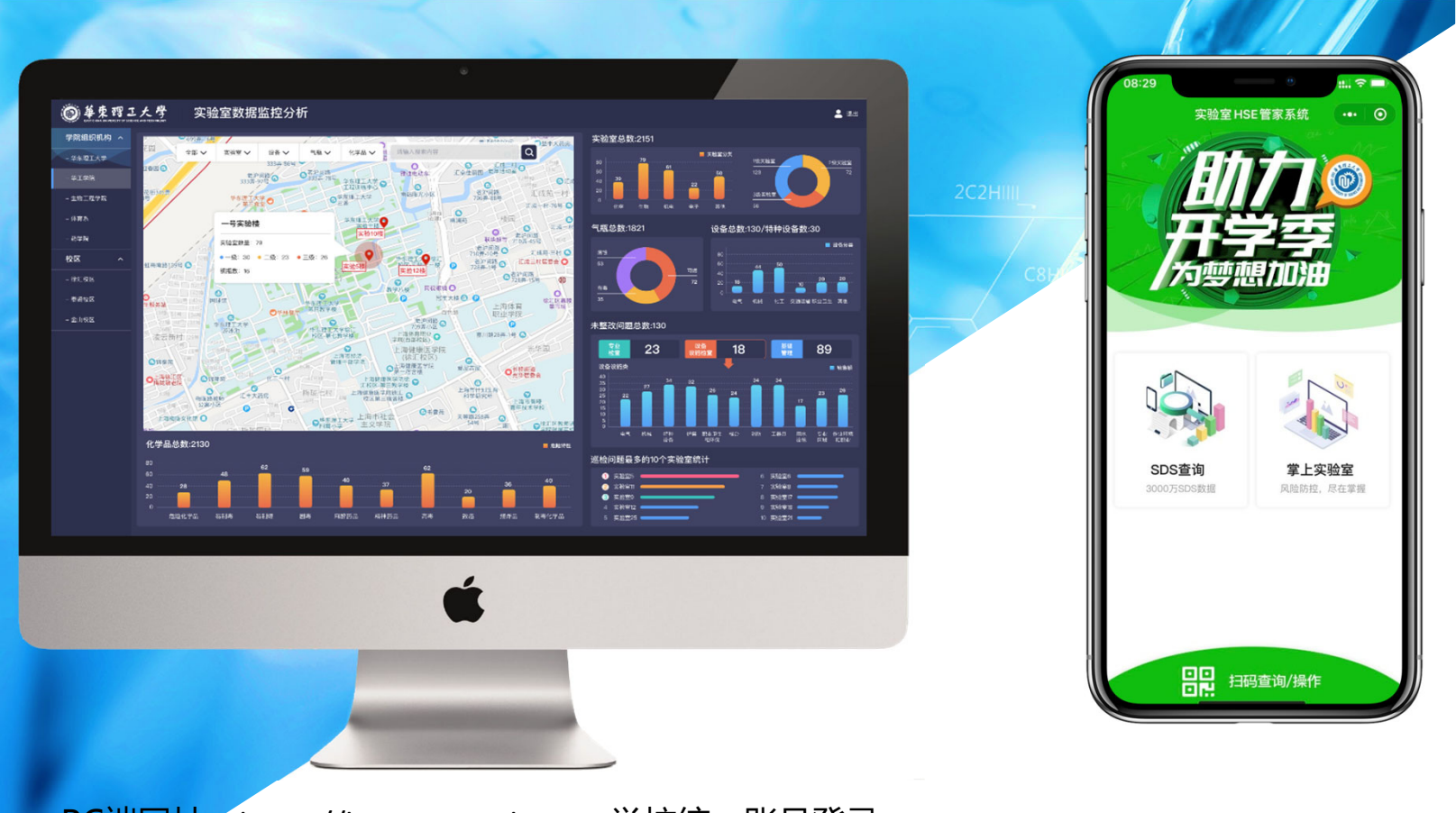

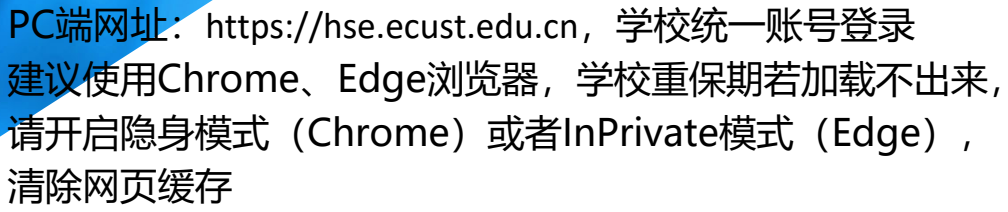

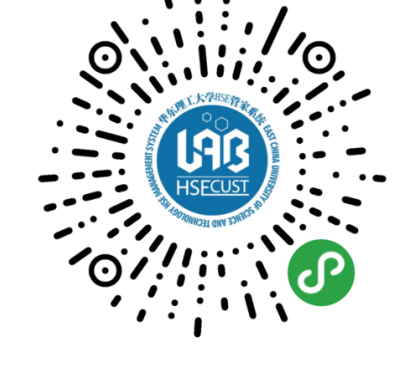

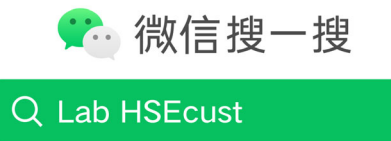

小程序端

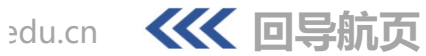

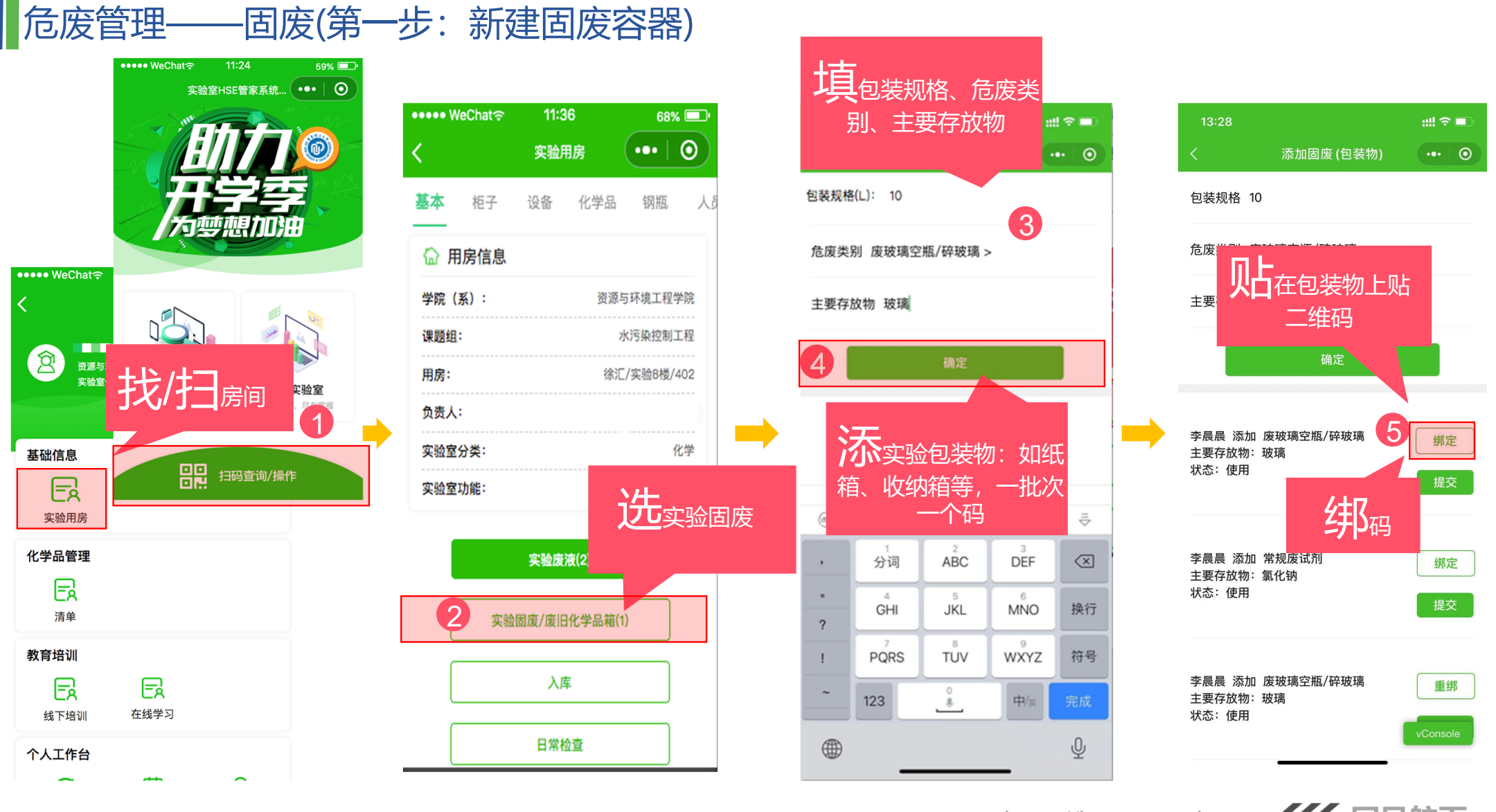

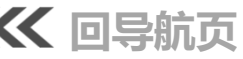

危废管理——固废(第二步:废试剂瓶扫码入固废容器)

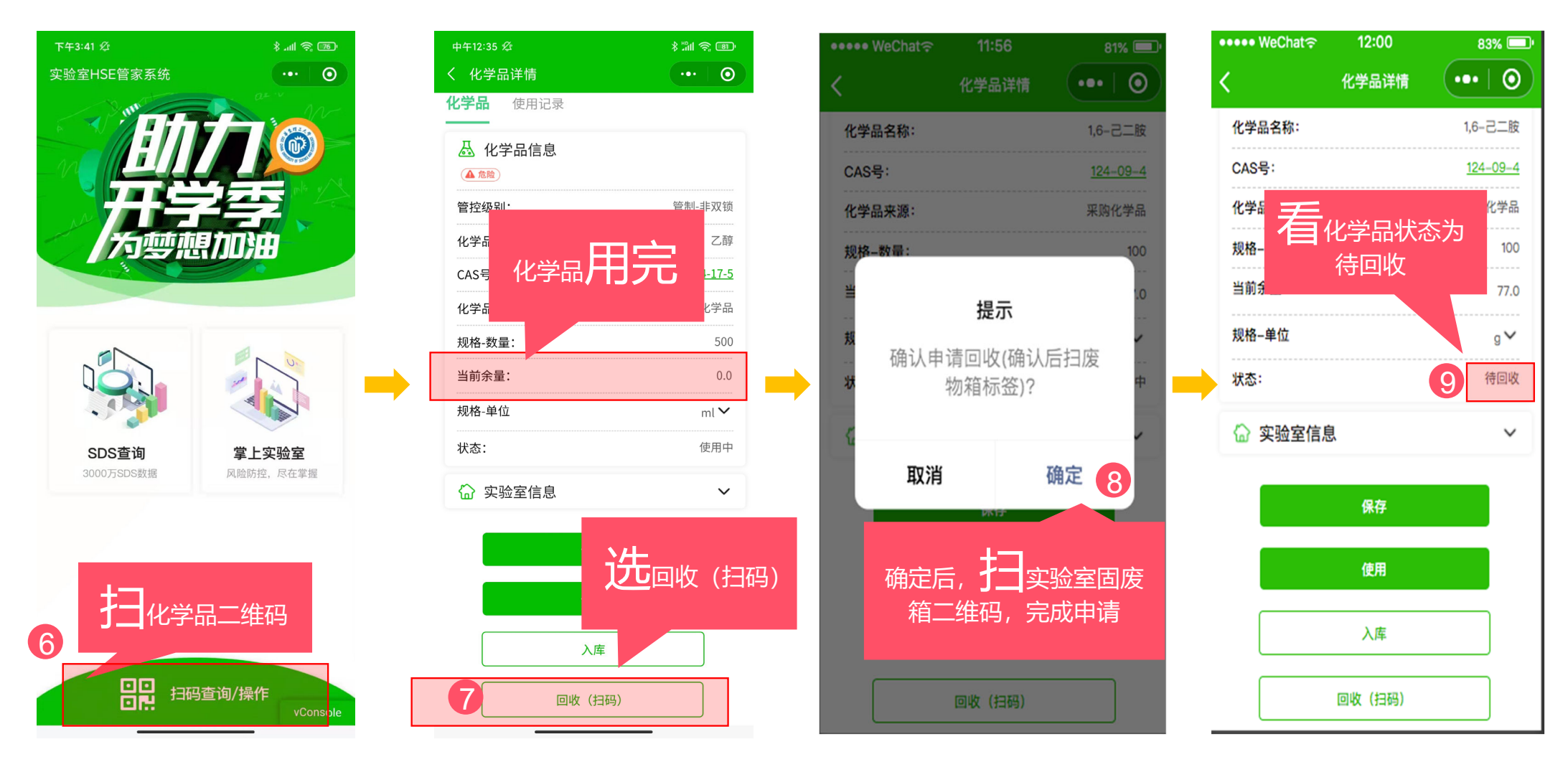

https://hse.ecust.edu.cn 《 回导航页

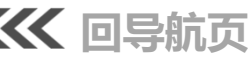

# 危废管理——固废(第三步:容器装满后提交)

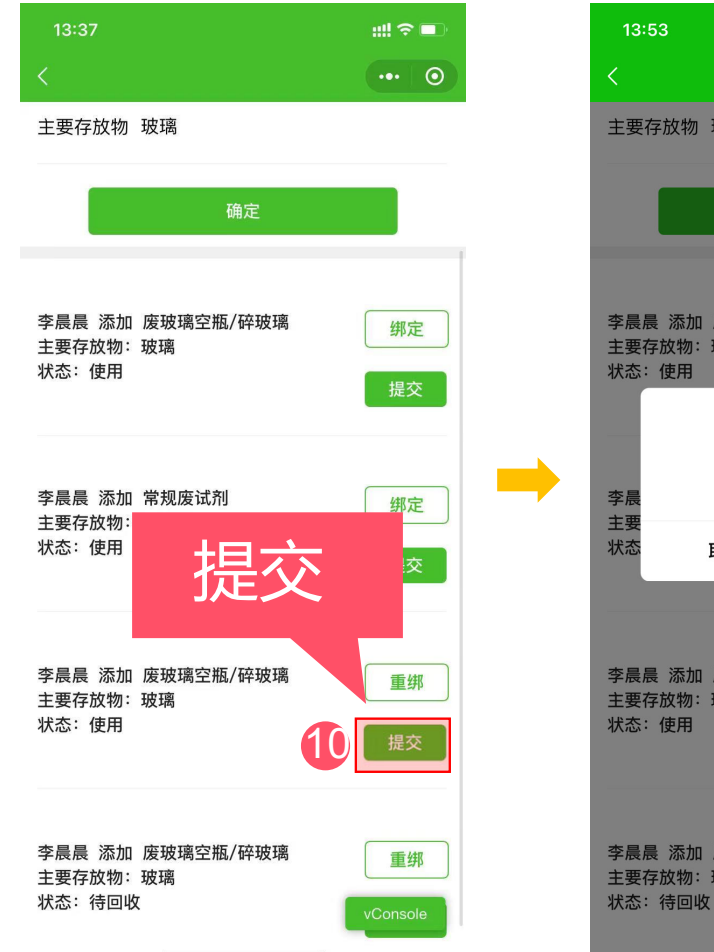

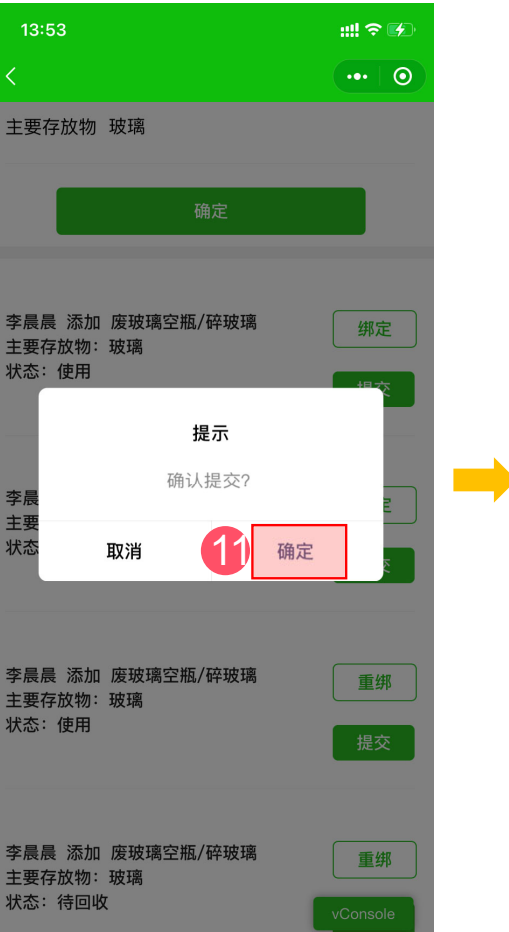

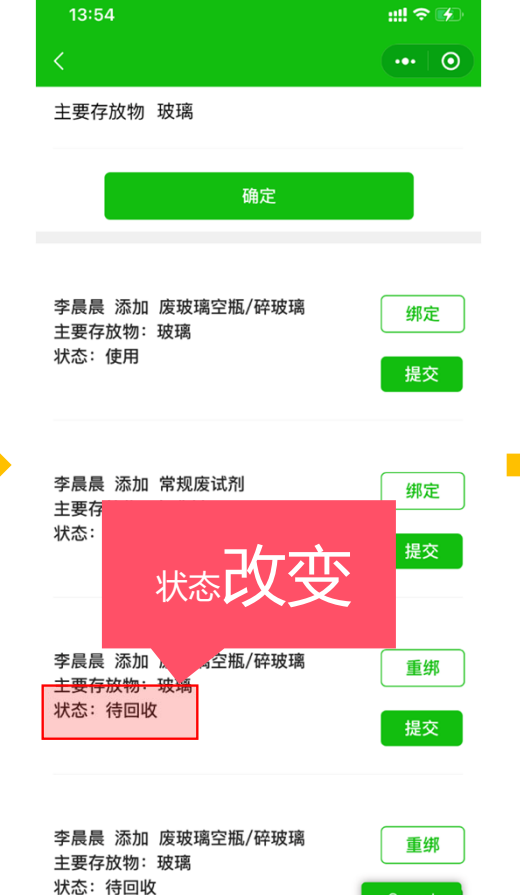

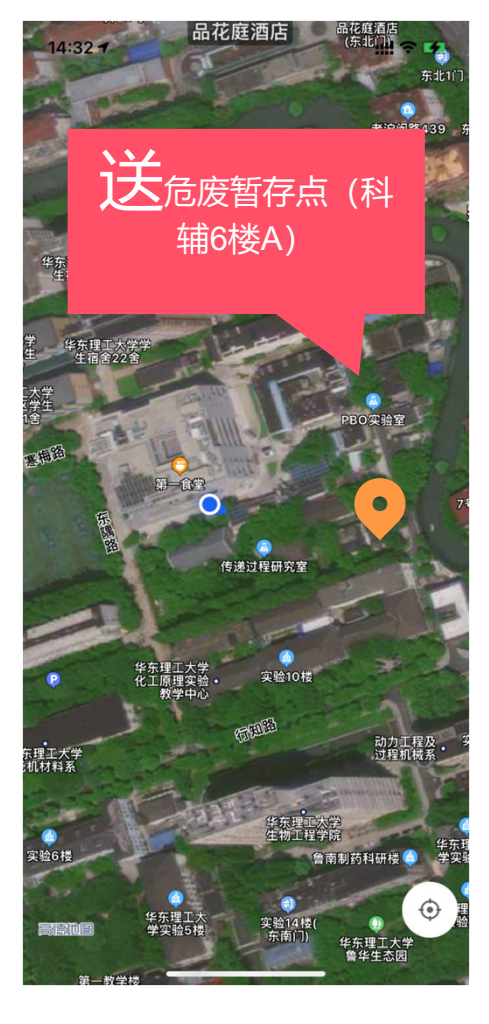

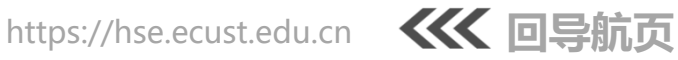

#### 危废管理——废液(第一步:新建废液桶)

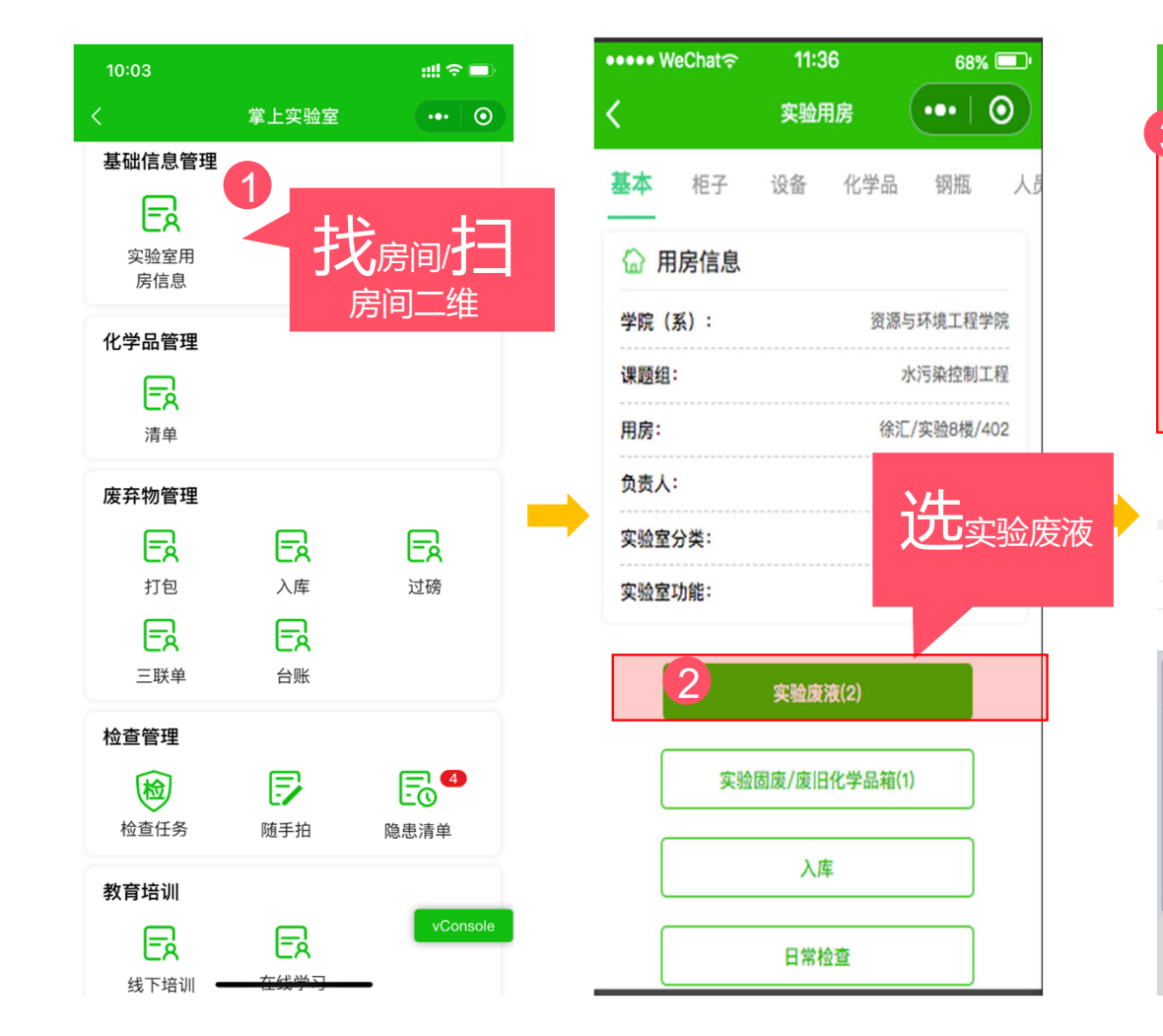

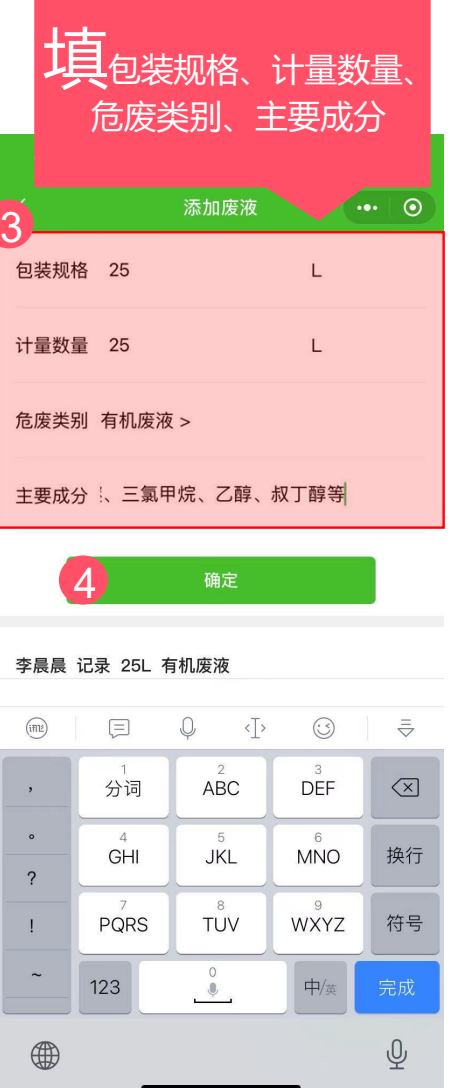

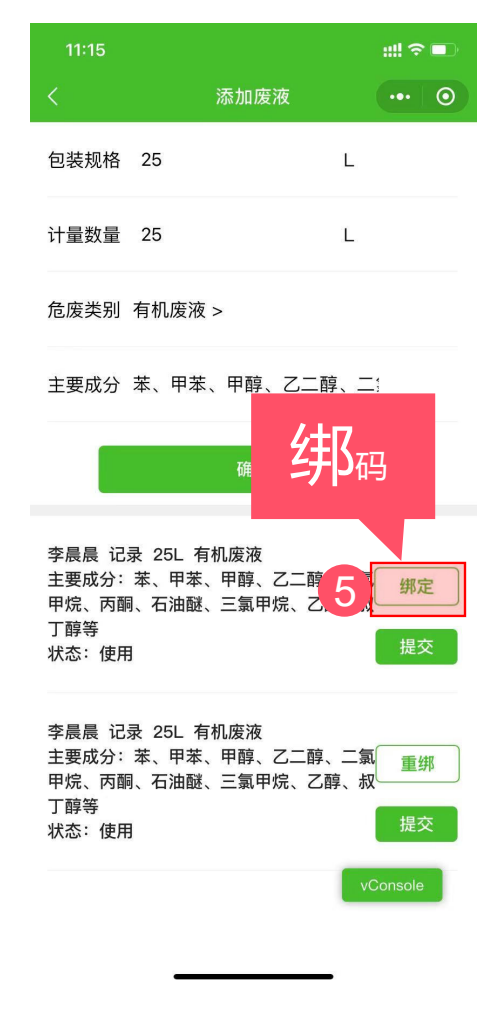

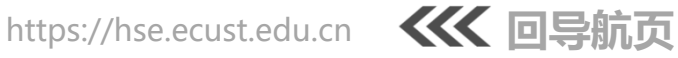

#### 危废管理——废液(第二步:容器装"满"后提交)

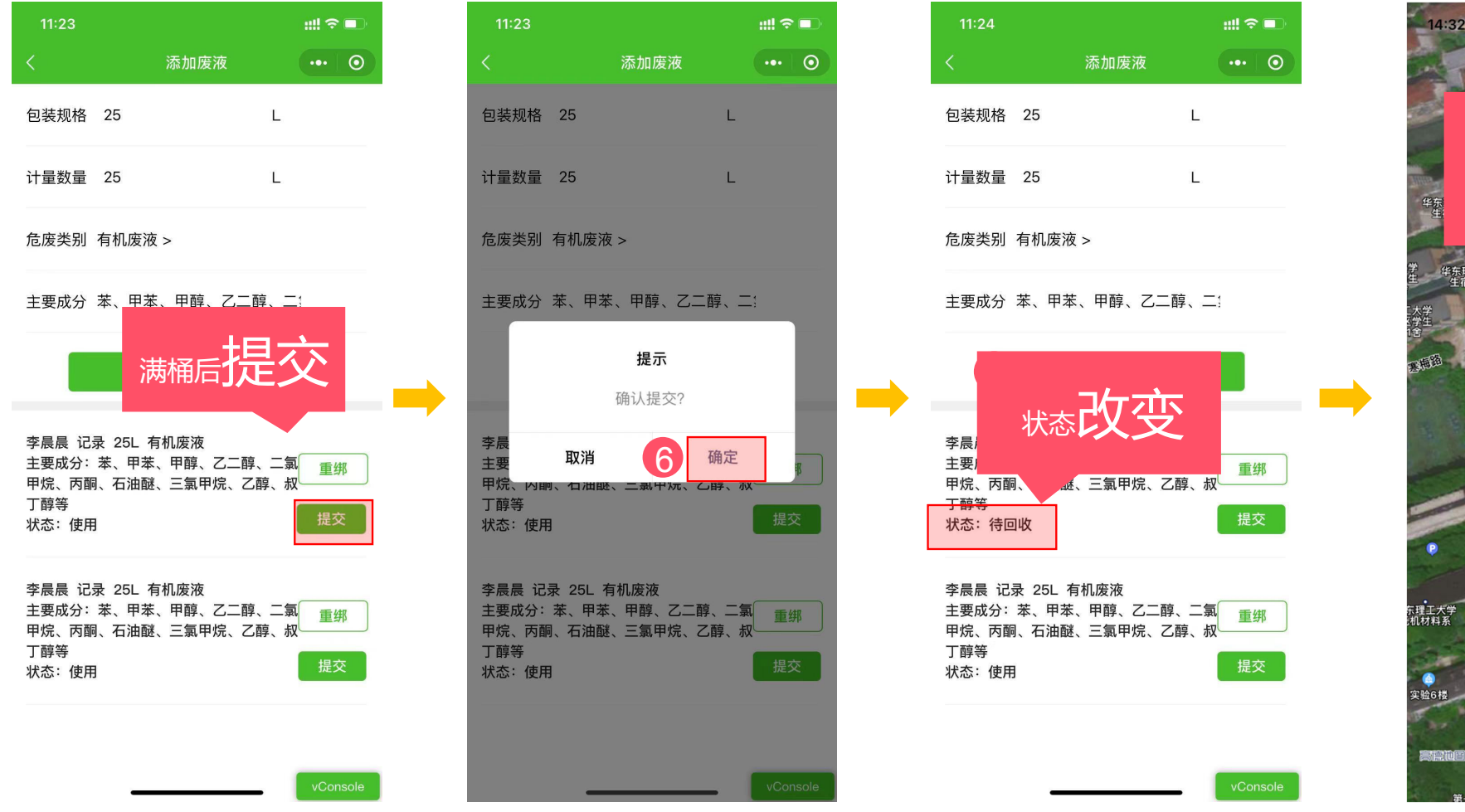

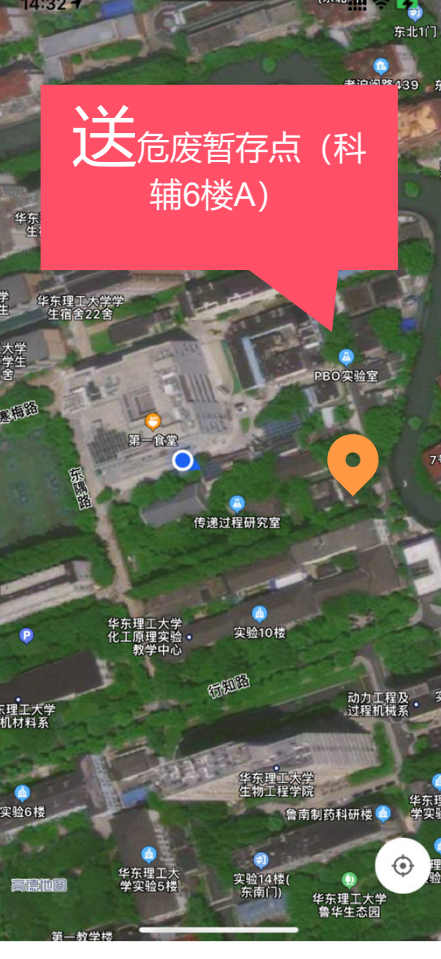

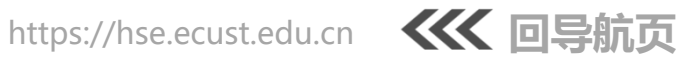

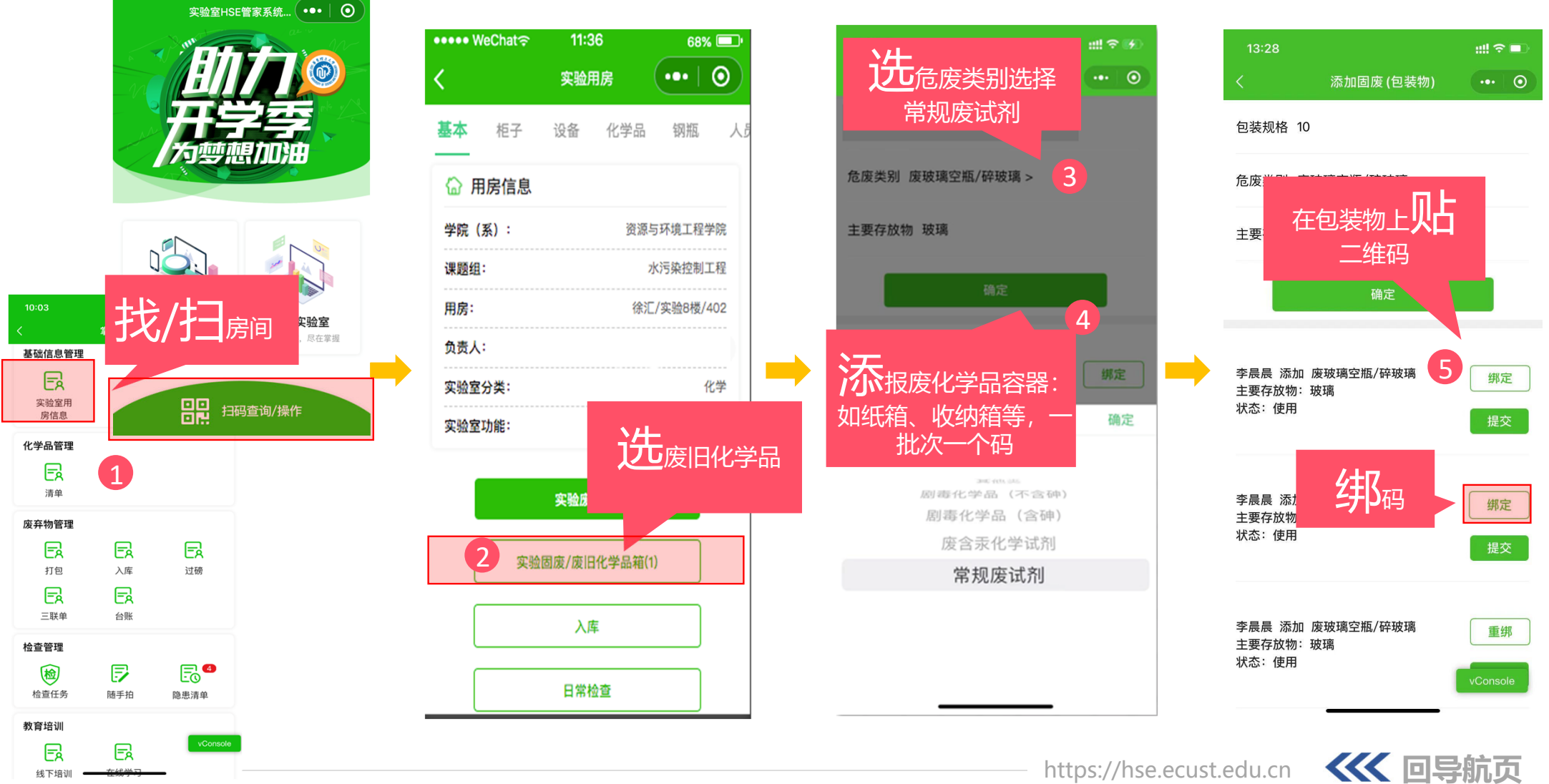

## 危废管理——报废化学品(第一步:新建报废化学品容器)

11:24

59% 💷

●●●● WeChat 🔶

## 危废管理——报废化学品(第二步: 报废化学品扫码入容器)

| Second Chate |        |    |
|--------------|--------|----|
| 归码           | 之到化    | 学品 |
|              | 扫码查询/操 | 作  |

6

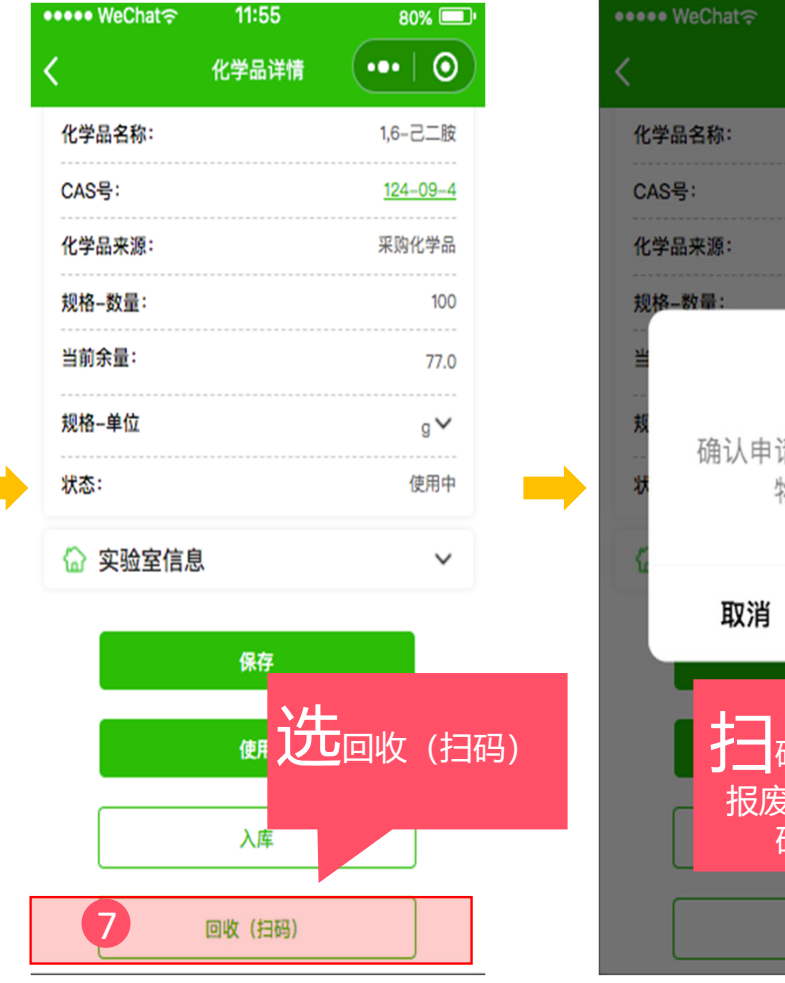

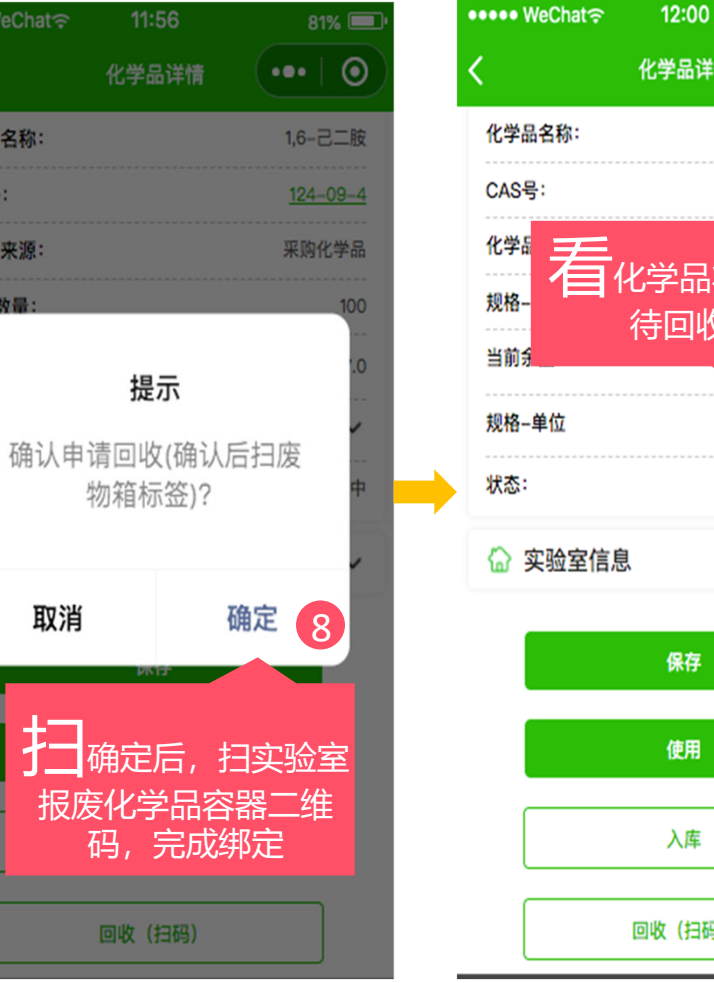

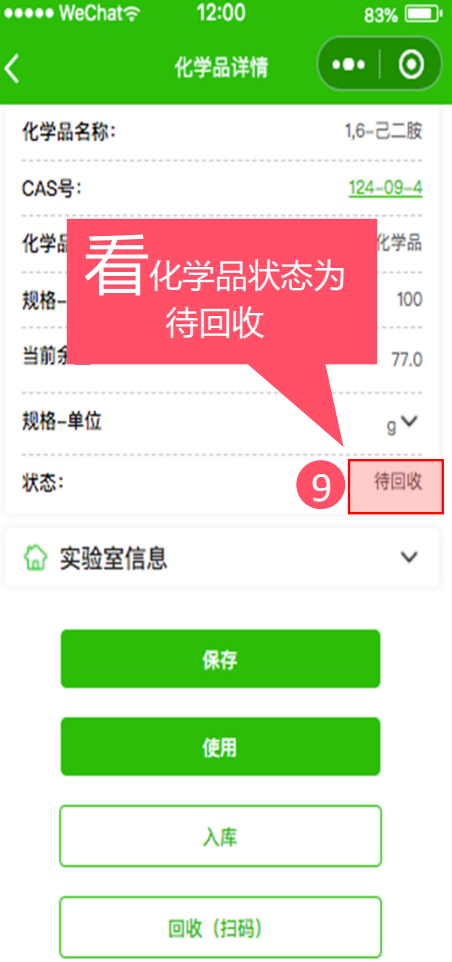

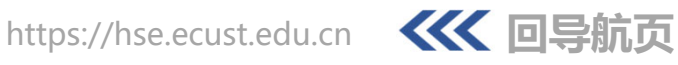

#### 危废管理——报废化学品(第三步:容器装满后提交)

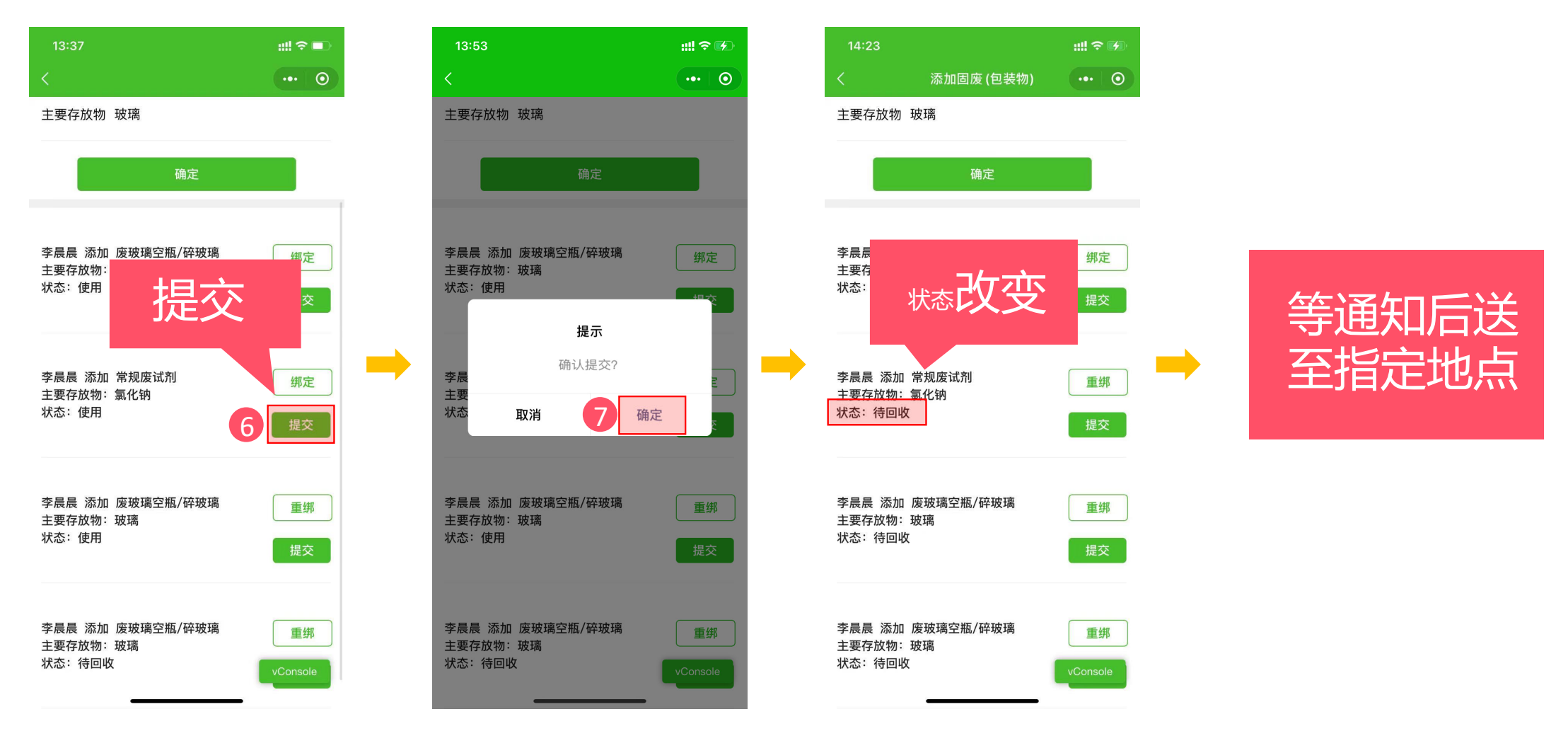

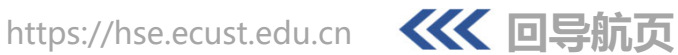

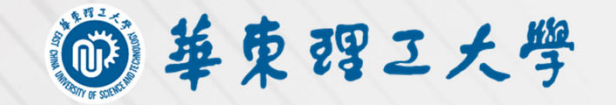

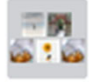

#### 实验室HSE管家系统答疑群

使用微信或企业微信扫码加入

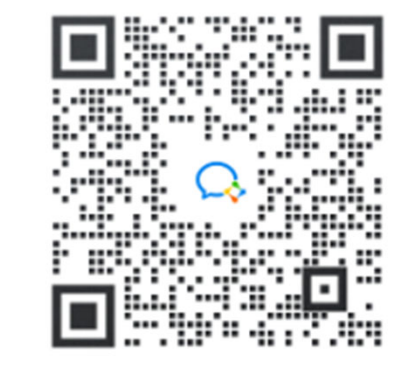

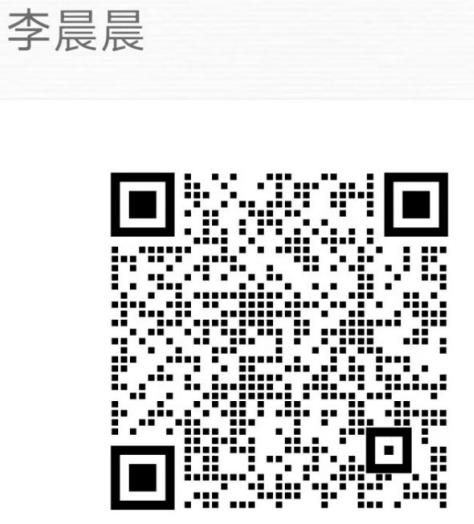

扫描二维码,添加我的企业微信

○ 企业微信